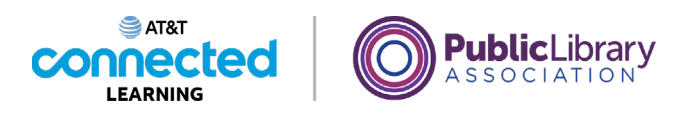

# Accounts and Passwords Logging In to an Account

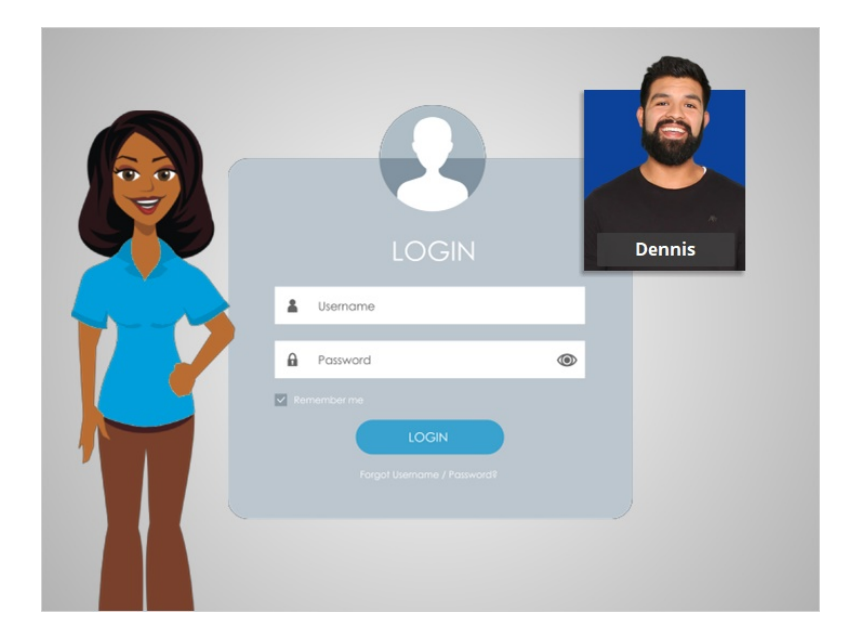

In this lesson Dennis will learn how to log into an account and how to retrieve his password if he has forgotten it.

## Provided by AT&T Connected Learning + Public Library Association

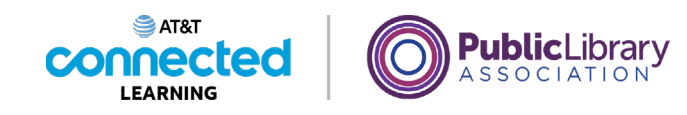

| <b>B</b> CareerBuilder <sup>®</sup> Ja                      | bs Upload/Build Resume Salaries & Advice • Recomm | Sign In Sign Up   For Employe                                                                            |
|-------------------------------------------------------------|---------------------------------------------------|----------------------------------------------------------------------------------------------------|
|                                                             |                                                   |                                                                                                    |
| Find your next job, fast<br>Search by skills. View salaries | One-click apply.                                  | Make your search <b>easy.</b><br><b>Upload Your Resume</b><br>Don't have a resume? Build one in 3 steps. |
| Job Title, Skills or Military Code                          | City, State or Zip <b>Q</b> Search Jobs           | Upload/Build Resume                                                                                      |
| COVID-19 Career Support Resources                           |                                                   | <b>Q</b> For Job Seekers 🚔 For Employers                                                                 |
|                                                             |                                                   |                                                                                                    |
|                                                             | DON'T KNOW WHERE TO START?                        |                                                                                                    |
|                                                             | in entiting searches                              |                                                                                                    |

Once you have created an account on a website, you can access your account by logging in, which is also called signing in. In today's example, Dennis is logging in to the account he created on CareerBuilder with his Gmail account. To sign into his account, Dennis looks for a link or button that says "Sign In" which is in the top right corner of the website.

| Care                                | erBuilder®                      |
|-------------------------------------|---------------------------------|
| Welcom                              | e back!                         |
| Better jobs and higher pay are wait | ting. Sign in and find your nex |
| Email<br>dennis434@gmail.cor<br>    | m                               |
|                                     | ۲                               |
|                                     |                                 |
| Stay Signed In                      | Forgot Password?                |
| Stay Signed In                      | Forgot Password?                |

To sign in, Dennis needs to type in his username or email address and a password. Remember: usernames and passwords are case sensitive, so make sure that they are spelled and capitalized correctly.

#### Provided by AT&T Connected Learning + Public Library Association

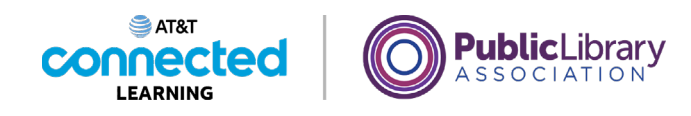

| <b>CareerBuilder</b> <sup>®</sup>                                        |   |
|--------------------------------------------------------------------------|---|
| Welcome back!                                                            |   |
| Better jobs and higher pay are waiting. Sign in and find your next move. |   |
| Email                                                                    |   |
| Password                                                                 |   |
| Stay Signed In Forgot Password?                                          | - |
| Sign In                                                                  |   |
| Don't have an account? Create One Now ""                                 |   |
|                                                                          |   |

If you've forgotten your password, or your password isn't working, there are several ways to reset the password. Dennis clicks on the link "Forgot Password" to see what his choices are for retrieving his password.

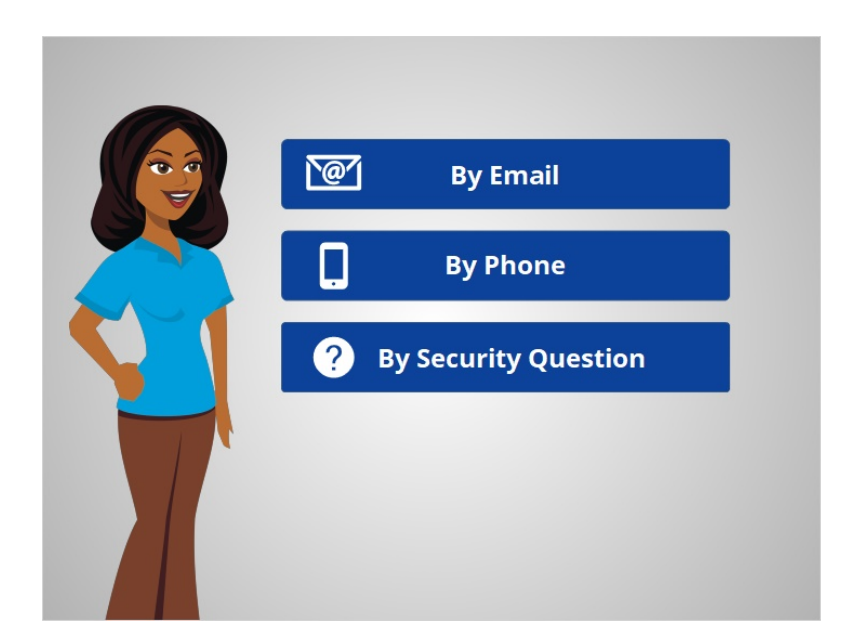

Depending on the website, you may have different choices for resetting your password including resetting your password from an email, phone or by answering security questions.

Provided by AT&T Connected Learning + Public Library Association

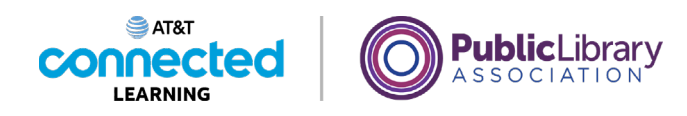

| M |                                                                                            |
|---|--------------------------------------------------------------------------------------------|
|   | RESET PASSWORD                                                                             |
|   | Enter your email address and we'll send you a link to where you can create a new password. |
|   | dennis434@gmail.com                                                                        |
|   | SENDLINK                                                                                   |
|   | CANCEL                                                                                     |
|   |                                                                                            |
|   |                                                                                            |
|   |                                                                                            |
|   |                                                                                            |

To reset your password by email, you must be able to access the email address associated with your account.

| M |                                                                                                    |
|---|----------------------------------------------------------------------------------------------------|
|   | A RESET PASSWORD LINK HAS BEEN SENT<br>You will receive an email shortly asking you to create a new password. If you don't<br>receive the email in the next few minutes, please check your spam folder. |
|   |                                                                                                    |

When you select this option, an email message is sent to that email address.

Provided by AT&T Connected Learning + Public Library Association

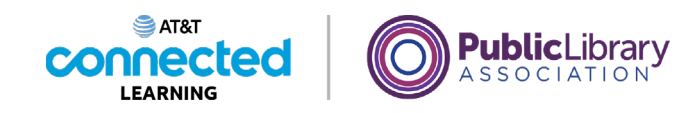

|                                     | •                     |                                              |
|-------------------------------------|-----------------------|----------------------------------------------|
| 10:08 AM                            | ቱ ኅ                   | :                                            |
| firm it. If you do not wish to resu | et your password, ign | ore                                          |
|                                     | 1038 AM               | ענענע אז איז איז איז איז איז איז איז איז איז |

Dennis logs in to his email to find a new message. The message usually contains a link or code to reset your password.

| M |                                         |  |
|---|-----------------------------------------|--|
|   | RESET PASSWORD                          |  |
|   | ••••••••••••••••••••••••••••••••••••••• |  |
|   | •••••                                   |  |
|   | RESET PASSWORD                          |  |
|   | CANCEL                                  |  |
|   |                                         |  |
|   |                                         |  |

Make sure to use a password that is easy to remember. If you do have to write it down, keep it in a safe place until you have it memorized.

Dennis then enters the new password twice, and clicks the Reset Password button.

Provided by AT&T Connected Learning + Public Library Association

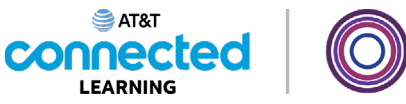

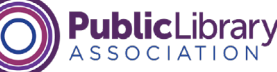

| Welcome back                            |  |
|-----------------------------------------|--|
| We'll send a text to verify your phone. |  |
| ■ 	 +1 Phone number                     |  |
| Keep me signed in                       |  |
| Next                                    |  |
| Have a new number?                      |  |
| Q Find your account                     |  |
|                                         |  |
|                                         |  |

Some websites allow you to reset your password by phone. You must have access to the cell phone number associated with the account.

|                                                                     | < (<br>+1 (201) 275-9685 >                           |
|---------------------------------------------------------------------|------------------------------------------------------|
|                                                                     | Text Message<br>Teday 1514 AM<br>Your code is 570061 |
| Enter verification code                                             | 1 1                                                  |
| Verify your account by typing in the 6 digit code we sent via text. |                                                      |
| 570061                                                              |                                                      |
| We sent a code                                                      |                                                      |
| kesena code                                                         |                                                      |
| Next                                                                | 🖸 🐼 (Fext Message 🕤                                  |
| Problems receiving the code?                                        |                                                      |
| Q Support Center                                                    |                                                      |
|                                                                     |                                                      |

The website will either send a text message with a code or call the phone with an automated voice message reading a code. When Dennis receives the message, he types the code into the box on the website. This verifies that Dennis really is the owner of the account.

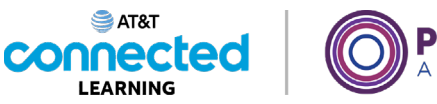

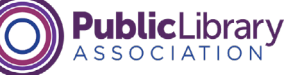

| Enter New Password   |  |
|----------------------|--|
| Confirm New Password |  |
| ••••••               |  |
| Submit               |  |
|                      |  |
|                      |  |

He then chooses a new password.

| ? |                                                                                                    |
|---|----------------------------------------------------------------------------------------------------|
|   | Identity Verification System<br>Forgot your password? Please answer questions below. Once your<br>identity has been verified. you will be able to reset your password. |
|   | What was the name of your favorite teacher?                                                                                                    |
|   | In what city were you born?                                                                                                    |
|   | SUBMIT                                                                                                    |
|   |                                                                                                    |
|   |                                                                                                    |

Sometimes you can reset a password by answering your security questions.

Provided by AT&T Connected Learning + Public Library Association

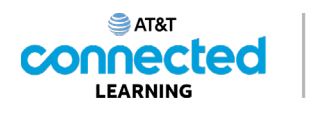

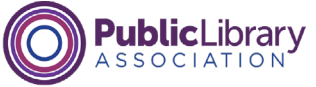

| Identity Verification S<br>Forgot your password? | <b>System</b><br>Please answer questions below. Once your |
|--------------------------------------------------|-----------------------------------------------------------|
| identity has been verifie                        | ed, you will be able to reset your password.              |
| Ms. Johnson                                      |                                                           |
| In what city were you                            | u born?                                                   |
| Chicago                                          |                                                           |
|                                                  | SUBMIT                                                    |

These questions were selected when Dennis originally set up the account. Dennis enters the correct answer for each security question, being careful to type in his answers in the exact same way he did when he set up the account. If the answer is not typed exactly the same, including capitalization and spaces, it will not work.

| Identity Verification System                                                                                                    |
|----------------------------------------------------------------------------------------------------|
| Forgot your password? Please answer questions below. Once your identity has been verified, you will be able to reset your password. |
| Create New Password                                                                                                    |
| Confirm Password                                                                                                    |
|                                                                                                    |
| SUBMIT                                                                                                    |
|                                                                                                    |
|                                                                                                    |

Next, Dennis chooses a new password.

Provided by AT&T Connected Learning + Public Library Association

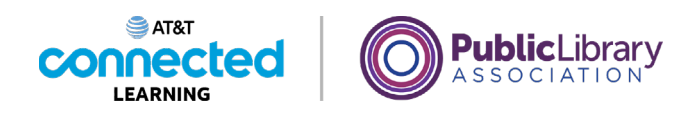

CHO (31 Pu) First Name: LastName Your Email:

If none of these methods work, you may have to contact the company that you have an account with. For example, you might do this if you no longer have access to the email or phone number associated with your account.

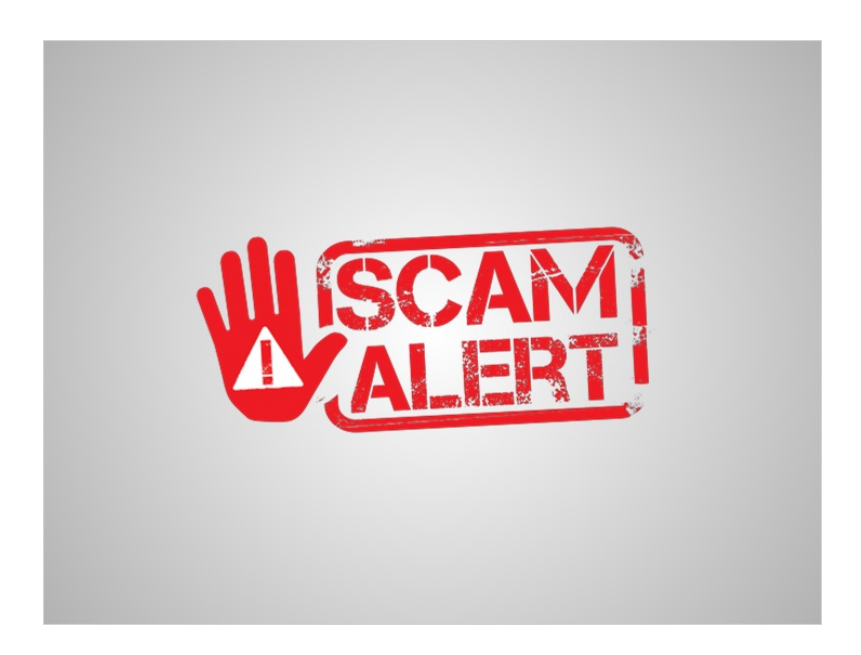

Beware of anyone contacting you by phone, email or text asking you for your account password or PIN. This is often how a scammer or fraudster tries to access your account. If you suspect a fraudster, hang-up! Contact the company directly and verify they are who they say they are before you share any personal information.

Provided by AT&T Connected Learning + Public Library Association

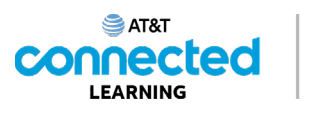

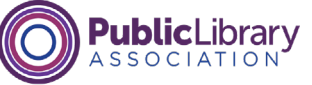

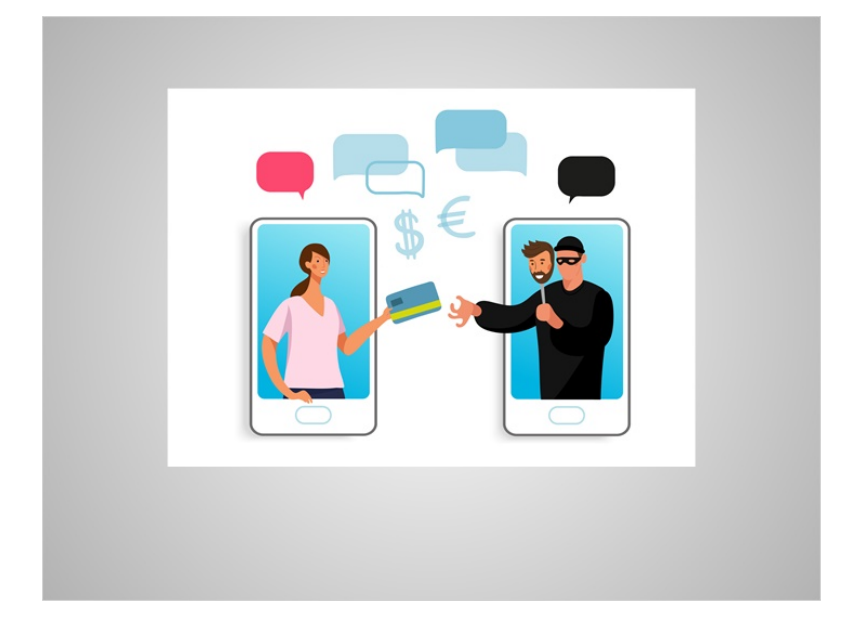

Some websites require two types of identification in order to access your account. This is to make sure you are who you say you are. As you log into a website or mobile app with your username and password, the service may ask you to provide additional information to verify your identity before you are logged into your account.

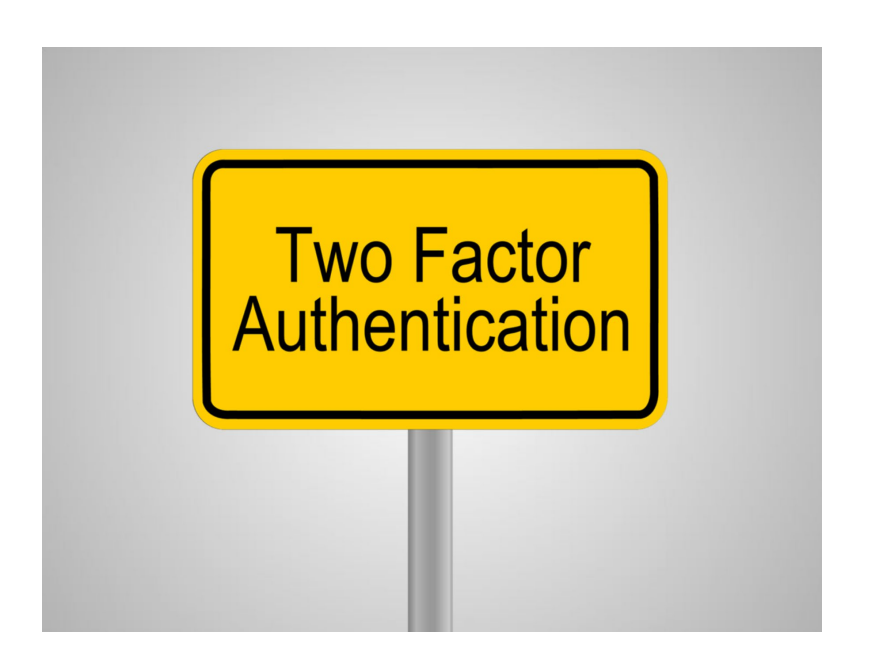

This type of account login is called two-factor authentication or 2FA.

Provided by AT&T Connected Learning + Public Library Association

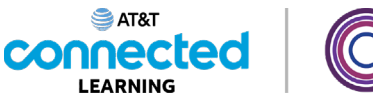

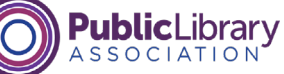

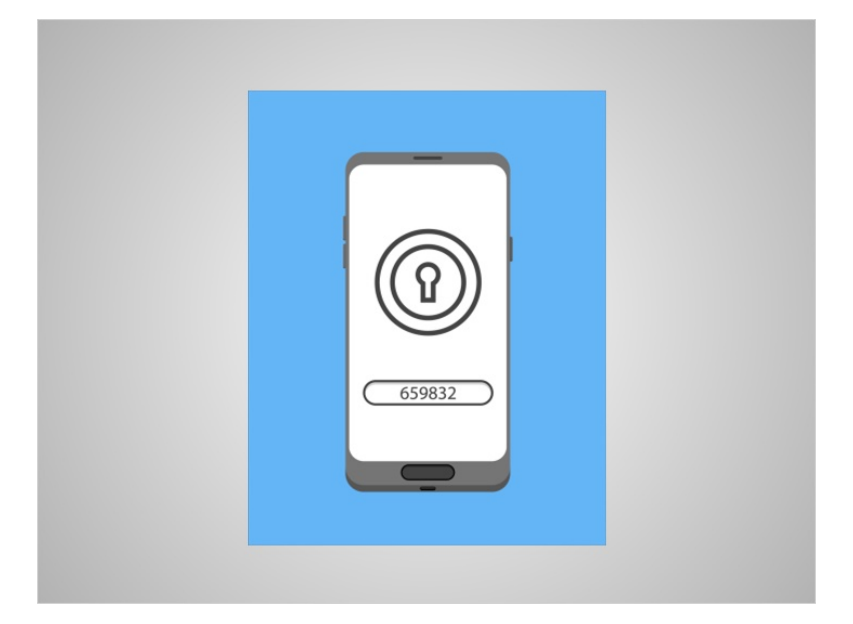

Before you can log in to your account, the website or mobile app will send a verification code to your email address, or a trusted phone number as a text message or phone call.

## Provided by AT&T Connected Learning + Public Library Association

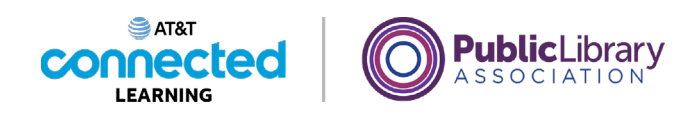

| iable two-step verification                                       |
|-------------------------------------------------------------------|
| er the security code genereted by proble authenticator correctly. |
| 659832                                                            |

After you receive the code, enter it into the website or mobile app form and you will be logged into your account.

Sites such as banks, credit card companies, and email systems may require this additional level of security to ensure that your account is only accessible to you. Sites that use two-factor authentication do not always require you to do it each time you log in. Instead, it will happen when you log into the website from a new computer, or, if you have not logged into the website for a certain period of time.

involved in the creation of these materials, or approve, sponsor, or are affiliated in any way with these materials.

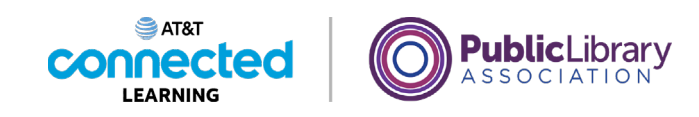

| Name:<br>Dennis                                  | Edit |
|--------------------------------------------------|------|
| Email:<br>dennis434@gmail.com                    | Edit |
| Mobile Phone Number:<br>Why add a mobile number? | Add  |
| Password:                                        | Edit |
| Two-Step Verification (2SV) Settings:            | Edit |

It is also important to make sure that your account information is accurate so that the company can verify your identity when you interact with the site.

For example, if your email address is not correct, you will not receive the email you need to reset your password. If your cell phone number is not up to date, you will not receive the code needed to complete the two-factor authentication process that some sites require.

### Provided by AT&T Connected Learning + Public Library Association

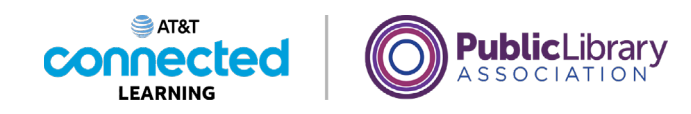

| Reset Password Instructions                                                                                                    | 10.08 A                                                        |
|----------------------------------------------------------------------------------------------------|----------------------------------------------------------------|
| To reset your password, please <u>click here</u> .<br>When you arrive at the page please set a new password and confirm<br>this message.<br>Up to see you soon and thanks again,<br>mer Service Team | Dennis<br>I. If you do not with to reset your password, ignore |
|                                                                                                    |                                                                |

Now that Dennis has received an email to reset his password, he's able to log in to access his account.

In today's lesson we have learned how to create and log into accounts, as well as reset a password. In the next lesson, Dennis will learn how to keep his online accounts safe.